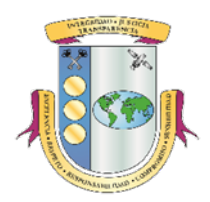

# MANUAL DE LA APLICACIÓN DEL REGISTRO DE PÉRDIDAS O IRREGULARIDADES EN EL MANEJO DE FONDOS O BIENES PÚBLICOS VERSIÓN 5.1

La Oficina del Contralor desarrolló la aplicación del *Registro de Pérdidas o Irregularidades en el Manejo de Fondos o Bienes Públicos* con el propósito de facilitar a las entidades el cumplimiento con la *Ley Núm. 96 del 26 de junio de 1964*, según enmendada. La aplicación permite registrar los datos de las notificaciones de pérdidas ocurridas en las entidades del gobierno.

#### I. SOLICITAR ACCESO A LA APLICACIÓN

Refiérase al Manual de la Aplicación Registro de Oficiales de Enlace de la Oficina del Contralor para solicitar el acceso al Registro de Pérdidas o Irregularidades en el Manejo de Fondos o Bienes Públicos. El mismo está disponible en nuestra página en Internet: www.ocpr.gov.pr, bajo la sección de Contraloría Digital/Registro de Oficiales de Enlace/Descargas.

#### II. ACCEDER A LA APLICACIÓN

- 1. Acceda a *www.ocpr.gov.pr*.
- 2. Seleccione Contraloría Digital.

| AN | AND AND AND AND AND AND AND AND AND AND                                                                                                    | ficina de<br>tado Libre Asoc                                                                                                    | I Contralo<br>iado de Puerto Ric                                                                         | Provides y Información y Pressa y                                                                                            |
|----|----------------------------------------------------------------------------------------------------|----------------------------------------------------------------------------------------------------|----------------------------------------------------------------------------------------------------|----------------------------------------------------------------------------------------------------|
| -  |                                                                                                    |                                                                                                    | •                                                                                                    | w.conco nos <b>Google</b>                                                                                                    |
| •  | Informe de Auditoría OC-24-25 del<br>Municipio de Santa Isabel<br>December 18, 2023 :<br>La Contatoria de Jaso geneciones fácales del Municipio<br>de Santa Isabel. Una opinión cualificada se emite<br>cuando los incumplimientos individuales o en<br>congunto<br>Leer más. | Informe de Auditoría OC-24-24 del<br>Municipio de Aguas Buenas<br>December 14, 2023.<br>BI 6 de diciembre de 2023 aprobamos el Informe de<br>Auditoría OC-24-24. Este contene los resultados de la<br>auditoría une relazionos del Municipio de Aguas<br>Buenas, para determinar si las<br>Leter más. | Solicitudes de acceso a la información –<br>diciembre 2023<br>January 16, 2024<br>[Leer más]<br>Leer más | Consulta de Contratos<br>Queréficie<br>Transparencia<br>Lo más reciente<br>- Suscultas de actento 70.27 del Macieno de Brora |

3. Presione la imagen que indica *Registro de Pérdidas (Ley 96)*.

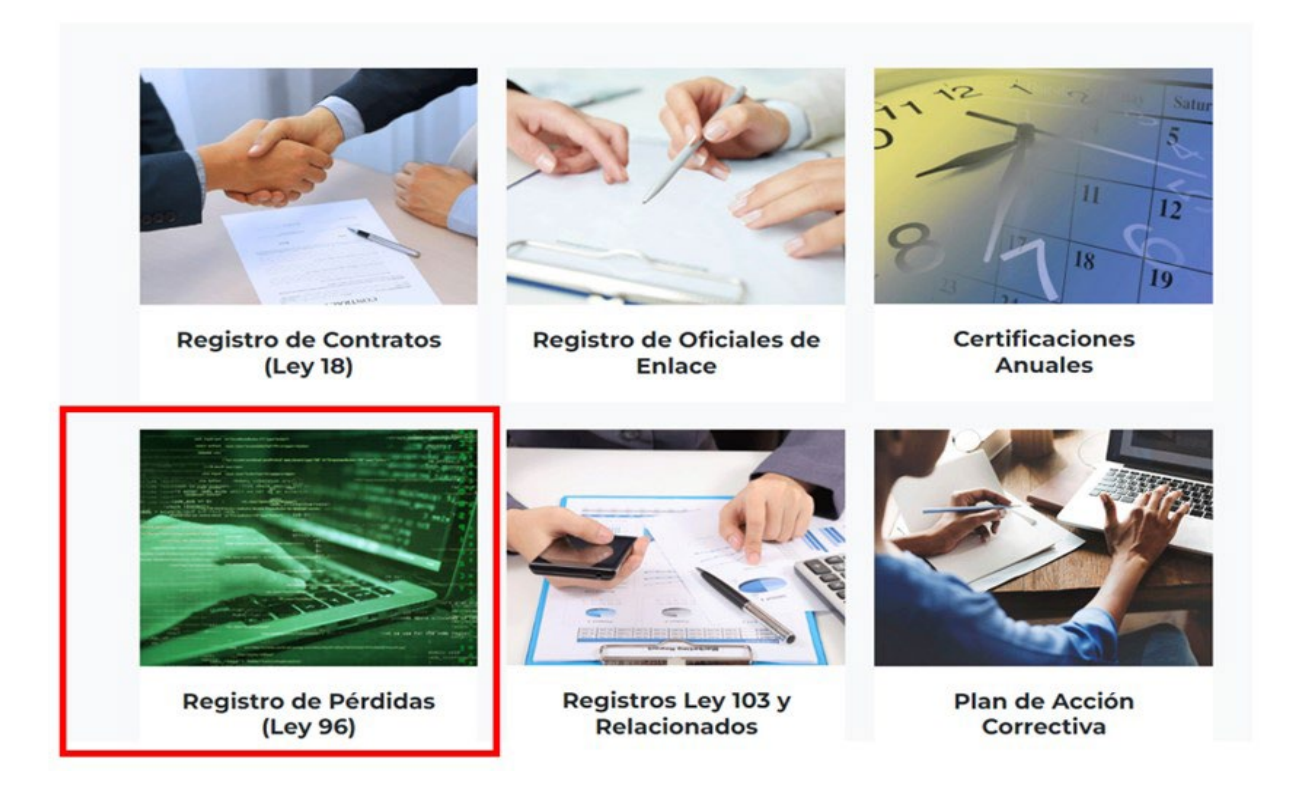

4. Para acceder al registro oprima *Registro de Pérdidas o Irregularidades en el Manejo de Fondos o Bienes Públicos.* 

| Registro de Pérdidas (Ley 96)                                                                                                    |
|----------------------------------------------------------------------------------------------------|
| Leyes y Cartas Circulares Vigentes                                                                                                    |
| Ley Núm. 96 del 26 de junio de 1964 (Ley 96)                                                                                                    |
| Reglamento Núm. 41, Notificación de Pérdidas o Irregularidades en el Manejo de los Fondos o Bienes Públicos a la Oficina del Contralor de Puerto Rico                                                                                                  |
| Carta Circular OC-14-12, Aclaración sobre el Envío de Documentos a la División de Registros Públicos de la Oficina del Contralor                                                                                                    |
| Carta Circular OC-16-09, Ley Núm. 96 del 26 de junio de 1964, según enmendada, sobre la investigación respecto a la pérdida de propiedad y fondos públicos, y la notificación correspondiente a la Oficina del Contralor y al Departamento de Justicia |
| Carta Circular OC-17-20, Recordatorio sobre el envío de las Notificaciones de Pérdidas o Irregularidades a la Oficina del Contralor de Puerto Rico                                                                                                    |
| Carta Circular OC-24-10, Versión 4.3 de la Aplicación del Registro de Pérdidas o Irregularidades en el Manejo de Fondos o Bienes Públicos                                                                                                    |
| Descargas                                                                                                    |
| Manual de la Aplicación: Registro de Pérdidas o Irregularidades en el Manejo de Fondos o Bienes Públicos Versión 4.3                                                                                                    |
| Descripción de los Campos de la aplicación del Registro de Pérdidas o Irregularidades en el Manejo de Fondos o Bienes Públicos                                                                                                    |
| Aplicación                                                                                                    |
| Registro de Pérdidas o Irregularidades en el Manejo de Fondos o Bietros Públicos V4.3                                                                                                    |

Cerrar

5. Ingrese sus credenciales y presione *Acceder*. Si carece de acceso a la aplicación presione Registrarse.

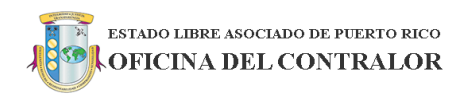

Registro de Pérdidas o Irregularidades en el Manejo de Fondos o Bienes Públicos

| Inic                | lar Sesión         |
|---------------------|--------------------|
| Correo Electrónico: | 1201_1@entidad.com |
| Contraseña:         |                    |
|                     | Acceder            |
| Re                  | egistrarse         |

6. En la pantalla aparece una lista de todas las notificaciones registradas por la entidad.

| ESTADO LIBRE ASOCI                                 | iado de puerto rico<br>L CONTRALOR |                               |            |                               |                                   | Usuario         | de Prueba<br>Salir |
|----------------------------------------------------|------------------------------------|-------------------------------|------------|-------------------------------|-----------------------------------|-----------------|--------------------|
| Entidad de Prueba (9999)                           |                                    |                               |            |                               |                                   |                 |                    |
| Registro de Pérdidas o Irreg                       | ularidades en el Manejo o          | de Fondos o Bienes Públicos   |            |                               |                                   |                 |                    |
| Entidad Notificaciones Registrar No                | tificación                         |                               |            |                               |                                   |                 |                    |
|                                                    |                                    |                               |            |                               |                                   |                 |                    |
| 3 Notificaciones                                   |                                    |                               |            |                               | Estatus: Todos -                  | Año Fiscal :    | Todos +            |
| Mostrar 20 V registros                             |                                    |                               |            |                               | Buscar:                           |                 |                    |
| Número de Notificación                             | Tipo de Pérdida 🕴 Feo              | ha en que Ocurrió o Descubrió | ÷ Bienes ÷ | Estimado de la Pérdida 🕴 Esta | atus                              |                 |                    |
| 2025-9999-00002                                    | Accidente                          | 9 sept. 2024                  | 1          | \$5,569.89                    | Pendiente de                      | Notificar       |                    |
| 2025-9999-00003                                    | Accidente                          | 9 sept. 2024                  | 9          | \$2,750.00                    | Enmienda Pendien                  | te de Notificar |                    |
| 2025-9999-00001                                    | Desaparición                       | 6 ago. 2024                   | 2          | \$1,700.00                    | \$1,700.00 Pendiente de Notificar |                 |                    |
| Mostrando registros del 1 al 3 de un total de 3 re | gistros                            |                               |            |                               | Primero Anterior 1                | Siguiente       | Último             |
|                                                    |                                    |                               |            |                               |                                   |                 |                    |
|                                                    |                                    |                               |            |                               |                                   |                 |                    |

### III. REGISTRAR NOTIFICACIÓN

#### 1. Oprima la pestaña Registrar Notificación.

| estado libre asoci<br>OFICINA DEI                  | IADO DE PUERTO RICO<br>L CONTRALOR |                              |          |                             |                    | Usuario de      | Prueba<br>Salir |
|----------------------------------------------------|------------------------------------|------------------------------|----------|-----------------------------|--------------------|-----------------|-----------------|
| Entidad de Prueba (9999)                           |                                    |                              |          |                             |                    |                 |                 |
| Registro de Pérdidas o Irreg                       | ularidades en el Manejo d          | e Fondos o Bienes Públicos   |          |                             |                    |                 |                 |
| Entidad Notificaciones Registrar No                | tificación                         |                              |          |                             |                    |                 |                 |
|                                                    |                                    |                              |          |                             |                    |                 |                 |
| 3 Notificaciones                                   |                                    |                              |          |                             | Estatus: Todos 👻   | Año Fiscal : To | dos 👻           |
| Mostrar 20 🗸 registros                             |                                    |                              |          |                             | Buscar:            |                 |                 |
| Número de Notificación                             | Tipo de Pérdida 🕴 Fech             | a en que Ocurrió o Descubrió | Bienes 4 | Estimado de la Pérdida 🕴 Es | tatus              |                 |                 |
| 2025-9999-00002                                    | Accidente                          | 9 sept. 2024                 | 1        | \$5,569.89                  | Pendiente de N     | otificar        |                 |
| 2025-9999-00003                                    | Accidente                          | 9 sept. 2024                 | 9        | \$2,750.00                  | Enmienda Pendiente | de Notificar    |                 |
| 2025-9999-00001                                    | Desaparición                       | 6 ago. 2024                  | 2        | \$1,700.00                  | Pendiente de N     | otificar        |                 |
| Mostrando registros del 1 al 3 de un total de 3 re | gistros                            |                              |          |                             | Primero Anterior 1 | Siguiente       | Último          |
|                                                    |                                    |                              |          |                             |                    |                 |                 |
|                                                    |                                    |                              |          |                             |                    |                 |                 |
|                                                    |                                    |                              |          |                             |                    |                 |                 |

2. Complete los Datos de la Pérdida y oprima Guardar.

| ESTADO LIBRE ASOCIADO DE PUERTO RICO<br>OFICINA DEL CONTRALOR                   | Usuario de Prueba<br>Salir |
|---------------------------------------------------------------------------------|----------------------------|
| Entidad de Prueba (9999)                                                        |                            |
| Registro de Pérdidas o Irregularidades en el Manejo de Fondos o Bienes Públicos |                            |
| Entidad Notificaciones Registrar Notificación                                   |                            |
| Inicio / Nuevo registro de pérdida                                              | Estatus: Nuevo             |
| Perdida Bienes Registro                                                         | $\frown$                   |
| Datos de la Pérdida                                                             | Guardar                    |
| * Fecha en que Ocurrió o Descubrió:                                             | i                          |
| * Tipo de Pérdida:                                                              | ~                          |
| Número de Querella:                                                             |                            |
| Comentarios:                                                                    | h                          |

3. Luego que *Registre* y *Guarde* los Datos de la Pérdida, aparecen en la pantalla los campos para registrar los datos sobre la *Investigación*. Para registrar los mismos, presione *Editar* y se van a activar los campos, complételos y presione *Guardar*. Una vez terminada la investigación y alcanzada la determinación podrá notificar la pérdida.

|                                                                                                    | Deciado de puerto rico<br>EL CONTRALOR               | Usuar   | rio de Pru |
|----------------------------------------------------------------------------------------------------|------------------------------------------------------|---------|------------|
| ntidad de Prueba (9999)                                                                                                    |                                                      |         |            |
| egistro de Pérdidas o Irre                                                                                                    | gularidades en el Manejo de Fondos o Bienes Públicos |         |            |
| Entidad Notificaciones Registrar                                                                                                    | Notificación                                         |         |            |
| Inicia / Notificación: 2025-8999-00014 (f                                                                                                    | - A search (A)                                       |         |            |
| 1001 - 1001100001 2020 0000 00011 (c                                                                                                    | Estatus: Pendiente de Natificar                      | Versión | 1 (actu    |
| Pérdida Bienes Registro                                                                                                    |                                                      |         | -          |
| Jatos de la Pérdida                                                                                                    |                                                      |         | Editar     |
| Fecha en que Ocurrió o Descubrió:                                                                                                    | 31 dic. 2024                                         |         |            |
| Tipo de Pérdida:                                                                                                    | Desapartición                                        |         |            |
| Número de Querella:                                                                                                    |                                                      |         |            |
|                                                                                                    |                                                      |         |            |
| Comentarios:                                                                                                    |                                                      |         |            |
| nvestigación                                                                                                    |                                                      |         | Editar     |
| nvestigación                                                                                                    |                                                      |         | Editar     |
| Comentarios:<br>nvestigación<br>morme de Investigación:<br>Fecha en que Inicia la Investigación                                                                                                    |                                                      |         | Editar     |
| Comentarios:<br>nvestigación<br>monne de Investigación:<br>Fecha en que Inicia la Investigación<br>Fecha en que Termina la Investigación                                                                         |                                                      |         | Editar     |
| Comentarios:<br>nvestigación<br>monte de Investigación:<br>"Fecha en que Inicia la Investigación<br>"Fecha en que Termina la Investigación<br>"Fecha de la Determinación:                                        |                                                      |         | Editar     |
| Comentarios:<br>nvestigación<br>monte de Investigación:<br>"Fecha en que inicia la Investigación<br>"Fecha en que Termina la Investigación<br>"Fecha de la Determinación:<br>"Determinación:                     |                                                      |         | Editar     |
| Comentarios:<br>nvestigación<br>"Fecha en que inicia la Investigación<br>"Fecha en que Termina la Investigaci<br>"Fecha de la Determinación:<br>"Determinación:<br>"Recomendaciones:                             |                                                      |         | Editar     |
| Comentarios:<br>nvestigación<br>"Fecha en que inicia la Investigación<br>"Fecha en que Termina la Investigación<br>"Fecha de la Determinación:<br>"Determinación:<br>"Recomendaciones:<br>Entidades a Notificar: |                                                      |         | Editar     |

a. Seleccione en: *Informe de Investigación* si la investigación es Administrativa o Externa.

| Investigación                                                                  | Guardar Cancelar                                                                                                    |
|--------------------------------------------------------------------------------|----------------------------------------------------------------------------------------------------|
| * Informe de Investigación:                                                    | ~                                                                                                    |
| "Fecha en que inicia la investigación<br>"Fecha en que Termina la Investigació | Administrativa<br>Externa                                                                                                    |
| * Determinación:                                                               |                                                                                                    |
| * Recomendaciones:                                                             | Restituir  Restituir Restituir Rectamar al Seguro Reteri ra la Oficina de Ética Gubernamental Reteri ra la Oficina de útica Gubernamental Reteri ra la Oficina de Justicia |
| Entidades a Notificar:                                                         | Departamento de Justicia Departamento de Hacienda Oficina de Ética Gubernamental                                                                                           |
| Comentarios:                                                                   |                                                                                                    |

b. Fecha de Inicio-Seleccione la fecha de inicio de la *Investigación* en el calendario que aparece.

| Investigación                          | Guardar                                                                                                    | Cancelar |
|----------------------------------------|----------------------------------------------------------------------------------------------------|----------|
| * Informe de Investigación:            |                                                                                                    | ~        |
| *Fecha en que Inicia la Investigación: |                                                                                                    | m        |
| Form Torming Init CongaCity            | « Enero 2025                                                                                                    | 簫        |
| * Fecha de la Determinación:           | Do Lu Ma Mi Ju Vi Sa<br>29 30 31 1 2 3 4                                                                                                    | ŝ        |
| * Determinación:                       | 5 6 7 8 9 10 11                                                                                                    | ~        |
| * Recomendaciones:                     | 12       13       14       15       16       18         19       20       21       22       23       24       25         26       27       28       29       30       31       1         2       3       4.5       6       7       8       Jubernamental         2       3       4.6       7       7       B       Jubernamental         3       4.5       7       7       8       Jubernamental |          |
| Entidades a Notificar:                 | Departamento de Justicia     Departamento de Hacienda     Oficina de Ética Gubernamental                                                                                                    |          |
| Comentarios:                           |                                                                                                    |          |

c. Fecha de Terminación- Seleccione la fecha de terminada la *Investigación* en el calendario. Tiene hasta 20 días laborables para concluir la misma.

| Investigación                          | Gue                                                                                                    | rdar Cancelar |
|----------------------------------------|----------------------------------------------------------------------------------------------------|---------------|
| * Informe de Investigación:            |                                                                                                    | ~             |
| *Fools an que micra ra my estagant for |                                                                                                    | i             |
| *Fecha en que Termina la Investigació  |                                                                                                    | <b></b>       |
| * Fecha de la Determinación:           | « Enero 2025                                                                                                    | i             |
| * Determinación:                       | 29 30 31 1 2 3 4                                                                                                    | ~             |
| * Recomendaciones:                     | 5     6     7     8     9     10     11       12     13     14     15     16     17     18       19     20     21     22     23     24     25       26     27     28     29     30     31     1       ustcla     10     10     10     10 |               |
| Entidades a Notificar:                 | 2 3 4 5 6 7 8 Ueganisation to versions: Departmento de Hacienda Officina de Ética Gubernamental                                                                                                    |               |
| Comentarios:                           |                                                                                                    |               |

d. Fecha de la Determinación-Seleccione la fecha de la *Determinación* del funcionario principal en el calendario que aparece. Puede ser la misma fecha de terminación u otra fecha posterior.

| Investigación                          |                                                                                                    |   |  |
|----------------------------------------|----------------------------------------------------------------------------------------------------|---|--|
| * Informe de Investigación:            | * Informe de Investigación:                                                                                                    |   |  |
| *Fecha en que Inicia la Investigación: |                                                                                                    | i |  |
| *Fecha en que Termina la Investigació  |                                                                                                    | i |  |
| * Fecha de la Determinación:           |                                                                                                    | i |  |
| * Determinación:                       | « Enero 2025                                                                                                    | ~ |  |
| * Recomendaciones:                     | De     Limit Ma     Mi     Ju     Visa       29     30     31     1     2     3       4     5     6     7     8     10       12     13     14     15     16     10       19     20     21     22     23     24 |   |  |
| Entidades a Notificar:                 | 26 27 28 29 30 31 1<br>2 3 4 5 6 7 8<br>Ex Criceria de Luca douername/fal                                                                                                    |   |  |
| Comentarios:                           |                                                                                                    |   |  |

e. Determinación- Seleccione entre las siguientes opciones: *Negligencia, No negligencia, Funcionario obtuvo beneficios no permitidos por ley.* 

| Investigación                          | Guardar Cancelar                                                                                                    |
|----------------------------------------|----------------------------------------------------------------------------------------------------|
| * Informe de Investigación:            | ~                                                                                                    |
| *Fecha en que Inicia la Investigación: | Ĩ                                                                                                    |
| *Fecha en que Termina la Investigació  | ii ii                                                                                                    |
| * Fecha de la Determinación:           | i i i i i i i i i i i i i i i i i i i                                                                                         |
| * Determinación:                       | · · · · · · · · · · · · · · · · · · ·                                                                                         |
| * Recomendaciones:                     | Negligencia<br>No Negligencia<br>Funcionario obtuvo beneficios no permitidos por ley<br>C Referir al Departamento de Justicia |
| Entidades a Notificar:                 | Departamento de Justicia Departamento de Hacienda Onicina de Ética Gubernamental                                              |
| Comentarios:                           |                                                                                                    |

f. Una vez culminada la Investigación y tomada la *Determinación* seleccione las *Recomendaciones* y las *Entidades a Notificar*, según se concluyó en la *Investigación*.

| * Recomendaciones:     | Restituir  No Restituir  Restituir  Reclamar al Seguro  Referir a la Óficina de Ética Gubernamental  Referir al Departamento de Justicia |
|------------------------|----------------------------------------------------------------------------------------------------|
| Entidades a Notificar: | Departamento de Justicia Departamento de Hacienda Oficina de Ética Gubernamental                                                         |

#### IV. REGISTRAR BIENES

1. Presione la pestaña Bienes y luego Añadir.

| _                                   |                                                 |                                           |                                  |                        |                                            |  |
|-------------------------------------|-------------------------------------------------|-------------------------------------------|----------------------------------|------------------------|--------------------------------------------|--|
| Departamento de Educación d         | Departamento de Educación de Puerto Rico (1201) |                                           |                                  |                        |                                            |  |
| Registro de Pérdidas o              | lrregularidades en el Manejo                    | o de Fondos o Bienes Público              | os                               |                        |                                            |  |
| Entidad Notificaciones Re           | agistrar Notificación                           |                                           |                                  |                        |                                            |  |
|                                     |                                                 |                                           |                                  |                        |                                            |  |
| Inicio / Notificación: 2025-1201-00 | 1029 (Desaparición)                             |                                           |                                  |                        |                                            |  |
|                                     |                                                 |                                           |                                  | Estatus:               | Pendiente de Notificar Versión: 1 (actual) |  |
| Los bienes relacionados a la pé     | rdida tienen que registrarse, una pérdid        | a sin bienes no se considera una notifica | ción a la Oficina del Contralor. |                        |                                            |  |
| Pérdida Bienes Registro             |                                                 |                                           |                                  |                        |                                            |  |
| Bienes                              |                                                 |                                           |                                  |                        | Añadir                                     |  |
| Número                              | Clasificación                                   | Cantidad                                  | Número de Propiedad              | Estimado de la Pérdida | Localizad                                  |  |
|                                     |                                                 |                                           |                                  |                        |                                            |  |
|                                     |                                                 |                                           |                                  |                        |                                            |  |

2. Aparecen en la pantalla los campos relacionados con los *Datos del Bien*. Primero cumplimente el campo de *Clasificación* y los campos *Tipo y Categoría* se cumplimentan automáticamente y oprima *Guardar*.

|                                                                                                    |                                                                                                    |                                                                                                    |        | -                                 |              |
|----------------------------------------------------------------------------------------------------|----------------------------------------------------------------------------------------------------|----------------------------------------------------------------------------------------------------|--------|-----------------------------------|--------------|
| r favor, marque la casilla si el bien fue                                                                                                    | localizado.                                                                                                    |                                                                                                    |        |                                   |              |
| ¿El Bien fue localizado?                                                                                                    |                                                                                                    |                                                                                                    | 🗆 si,  | fue localizado.                   |              |
| Número de Propiedad:                                                                                                    |                                                                                                    |                                                                                                    |        | No Tiene                          |              |
| Тіро:                                                                                                    | Propiedad Pública                                                                                                    |                                                                                                    |        |                                   |              |
| Categoría:                                                                                                    | Materiales y Suministros                                                                                                    |                                                                                                    |        |                                   | Oprir        |
| * Clasificación:                                                                                                    | Materiales y Efectos de Oficina                                                                                                    |                                                                                                    |        |                                   | para         |
| Descripción:                                                                                                    |                                                                                                    |                                                                                                    |        |                                   | opere        |
| Cantidad:                                                                                                    | 10                                                                                                    |                                                                                                    |        |                                   |              |
| Fecha de Adquisición:                                                                                                    | 12 jun. 2024                                                                                                    |                                                                                                    |        | <b></b>                           |              |
|                                                                                                    | -                                                                                                    |                                                                                                    |        |                                   |              |
| Nombre del Custodio:<br>r Opciones para e                                                                                                    | Ricardo Almacén Rivera<br>1 Campo de <i>Clasificación</i> :                                                                                                    |                                                                                                    |        |                                   |              |
| Nombre del Custodio:<br>r Opciones para e<br>d de Prueba (1999)                                                                                                    | Ricardo Almacén Riveral                                                                                                    |                                                                                                    |        |                                   |              |
| Nombre del Custodio:<br><b>r Opciones para e</b><br>d de Prueba (9999)<br>stro de Pérdidas o Irregulari                                                                                                    | Ricardo Almacén Rivera<br><b>I Campo de</b> <i>Clasificación</i> :<br>dades en el Manejo de Fondos o Bienes Público                                                                                                    | S                                                                                                    |        |                                   |              |
| Nombre del Custodio:<br>Producto del Constanta del Custodio<br>r Opciones para e<br>d de Prueba (999)<br>stro de Pérdidas o Irregulari<br>cuasticación                                                                                                    | Ricardo Almacén Riveral                                                                                                    | ïS                                                                                                    |        |                                   |              |
| Nombre del Custodio:<br>COpciones para e<br>I de Prueba (999)<br>tro de Pérdidas o Irregulari<br>ad Notificaciones<br>Clasificación                                                                                                    | Ricardo Almacén Riveral<br><b>I Campo de</b> <i>Clasificación</i> :<br>dades en el Manejo de Fondos o Bienes Público                                                                                                    | S                                                                                                    | Burar  |                                   |              |
| Nombre del Custodio:                                                                                                    | Ricardo Almacén Rivera<br>I Campo de <i>Clasificación</i> :<br>dades en el Manejo de Fondos o Bienes Público                                                                                                    | S                                                                                                    | Buscar |                                   |              |
| Nombre del Custodio:                                                                                                    | Ricardo Almacén Rivera<br>I Campo de <i>Clasificación</i> :<br>dades en el Manejo de Fondos o Bienes Público<br>:<br>:<br>categoría do Comprobantes y Selos de Rentas Internas                                                                                                    | S<br>Clasificación<br>Comprobantes de Rentas internas                                                                                                    | Buscar | Cuardar                           | etar         |
| Nombre del Custodio:                                                                                                    | Ricardo Almacén Rivera<br>I Campo de <i>Clasificación</i> :<br>dades en el Manejo de Fondos o Bienes Público<br>categoría<br>Comprobantes y Sellos de Rentas Internas<br>Comprobantes y Sellos de Rentas Internas<br>Comprobantes y Sellos de Rentas Internas                                                                                                    | S Clasificación Comprobantes de Rentas internas Selios 50.05 Comprobantes do Port                                                                                                    | Buscar | Guardar                           | etar         |
| Nombre del Custodio:                                                                                                    | Ricardo Almacén Riveral  I Campo de <i>Clasificación:</i> dades en el Manejo de Fondos o Bienes Público  categoria  Comprobantes y Seltos de Rentas Internas Comprobantes y Seltos de Rentas Internas Comprobantes y Seltos de Rentas Internas Comprobantes y Seltos de Rentas Internas Comprobantes y Seltos de Rentas Internas Comprobantes y Seltos de Rentas Internas Comprobantes y Seltos de Rentas Internas                                                                                                    | S<br>Clastificación<br>Comprobantes de Rentas Internas<br>Selios \$0.05<br>Selios \$0.05<br>Selios \$0.25                                                                                  | Buscar | Cuardar Cance                     | etar<br>ado. |
| Nombre del Custodio:                                                                                                    | Ricardo Almacén Riveral  I Campo de Clasificación:  dades en el Manejo de Fondos o Bienes Público  categoría  Comprobantes y Selios de Rentas Internas Comprobantes y Selios de Rentas Internas Comproban | IS<br>Clasificación<br>Comprobantes de Rentas Internas<br>Selios \$0.05<br>Selios \$0.05<br>Selios \$0.00                                                                                  | Buscar | Cuardar Carco<br>Si, fue localiza | etar<br>ado. |
| Nombre del Custodio:                                                                                                    | Ricardo Almacén Riveral  I Campo de Clasificación:  dades en el Manejo de Fondos o Bienes Público  categoria  Comprobantes y Selos de Rentas Internas Comprobantes y Selos de Rentas Internas Comprobantes y S | IS<br>Clasificación<br>Comprobantes de Rentas Internas<br>Selios \$0.05<br>Selios \$0.10<br>Selios \$0.25<br>Selios \$0.50<br>Selios \$1                                                   | Buscar | Guardar Cance<br>Sí, fue iocaliza | etar<br>ado. |
| Nombre del Custodio:                                                                                                    | Ricardo Almacén Riveral                                                                                                    | PS<br>Clasticación<br>Comprobantes de Rentas internas<br>Sellos \$0.05<br>Sellos \$0.05<br>Sellos \$0.05<br>Sellos \$0.05<br>Sellos \$0.05<br>Sellos \$10<br>Sellos \$10                   | Buscar | Cuardar Cance<br>Si, fue localiza | etar<br>ado. |
| Nombre del Custodio:<br>TODECIONES PARA CO<br>A de Prueba (999)<br>stro de Pérdidas o Irregulari<br>ad Noticaciones<br>Piodes Públicos<br>Pondos Públicos<br>Pondos Públicos | Ricardo Almacén Riveral                                                                                                    | PS<br>Clasificación<br>Comprobantes de Rentas Internas<br>Selios \$0.05<br>Selios \$0.05<br>Selios \$0.05<br>Selios \$0.05<br>Selios \$0.05<br>Selios \$0.05<br>Selios \$10<br>Selios \$10 | Buscar | Cuardar Cance<br>Si, fue localiza | clar<br>ado. |

3. Luego que *Guarda* los Datos del Bien, debe cumplimentar los campos relacionados con el *Valor*. Oprima *Editar* para activar los mismos (el botón *Editar* cambiará a *Guardar*), complételos y presione *Guardar*. El *Valor en los Libros* es un cálculo dado por el área de Finanzas de la entidad (precio de adquisición). El *Valor de remplazo* es el valor en el mercado. El *Estimado de la Pérdida* puede ser igual o menor que el *Valor en los Libros*.

| Valor                | Editar |
|----------------------|--------|
|                      |        |
| Costo:               |        |
| Depreciación:        |        |
| Valor on los Libros: |        |
| faior cirros Libros. |        |
| Valor de Reemplazo:  |        |
| Estimado de Pérdida: |        |
|                      |        |
| Comentarios:         |        |

4. Aparecen en la pantalla los campos relacionados con la *Recuperación (escoger Total, Parcial o Ninguna)*. Oprima *Editar* para activar los mismos (el botón *Editar* cambiará a *Guardar*), complételos y presione *Guardar*.

| Recuperación      | Editar             |  |
|-------------------|--------------------|--|
| Asegurado:        |                    |  |
| Recuperación:     |                    |  |
| Importe Recibido: |                    |  |
| Comentarios:      |                    |  |
|                   |                    |  |
| Recuperación      | Guardar Cancelar   |  |
| Asegurado:        | ×                  |  |
| Recuperación:     | Total              |  |
| Importe Recibido: | Total              |  |
| Comentarios:      | Parcial<br>Ninguna |  |

5. Si la pérdida es múltiple, oprima *Añadir otro Bien* (el botón está al final de la pantalla de los bienes) y complete los datos del bien.

| Recuperación      | Eðtar            |
|-------------------|------------------|
| Asegurado:        |                  |
| Recuperación:     |                  |
| Importe Recibido: |                  |
| Comentarios:      |                  |
| Borrar este Bien  | Añadir otro Bien |

6. Para borrar un bien seleccione *Borrar este Bien*. Solo se pueden eliminar bienes si la notificación está en estatus *Pendiente de Notificar* o *Enmienda Pendiente de Notificar*, en cuyo caso se borrará la enmienda.

| Rec                 | cuperación                                               |                                   |                              |                                                                                                    | Editar                     |
|---------------------|----------------------------------------------------------|-----------------------------------|------------------------------|----------------------------------------------------------------------------------------------------|----------------------------|
|                     | Asegurado:                                               |                                   |                              |                                                                                                    |                            |
|                     | Recuperación: Parcial                                    |                                   |                              |                                                                                                    |                            |
|                     | Importe Recibido: \$600.00                               |                                   |                              |                                                                                                    |                            |
|                     | Comentarios:                                             |                                   |                              |                                                                                                    |                            |
| Borr                | ar este Bien                                             |                                   |                              |                                                                                                    | Añadir otro Bien           |
| Entidad de Prueba   | ndo libre asociado de puerto rico<br>ICINA DEL CONTRALOR | 2<br><b>2</b>                     |                              | Recordatorio: Solo se pueden eliminar bienes si la<br>notificación está en estatus <i>Pendiente de Notificar</i><br>o <i>Enmienda Pendiente de Notificar</i> , en cuyo caso<br>se borrará la enmienda. | Usuario de Prueba<br>Salir |
| Registro de Pe      | érdidas o Irregularidades en el Ma                       | nejo de Fondos o Biene            | es Públicos                  | \                                                                                                    |                            |
| Entidad Notifica    | 2026-9999-00012 (Escalamiento)                           |                                   |                              |                                                                                                    |                            |
| Los bienes relacion | ados a la pérdida tienen que registrarse, una pér<br>□   | dida sin bienes no se considera ( | una notificación a la Oficir | Estatus: Pendiente de Notific                                                                                                    | ar Versión: 1 (actual)     |
| Pérdida Bienes      | Registro                                                 |                                   |                              |                                                                                                    |                            |
| Número              | Clasificación                                            | Cantidad                          | Número de Propiedad          | Estimado de la Pérdida                                                                                                    | Anadir                     |
| Número              | Clasificación                                            | Cantidad                          | Número de Propiedad          | Estimado de la Pêrdida                                                                                                    | Localizado                 |

7. Una vez presione *Borrar este Bien*, la aplicación le pregunta y debe confirmar la eliminación del bien. Presione *Continuar*.

## Bien: 2 (Efectivo)

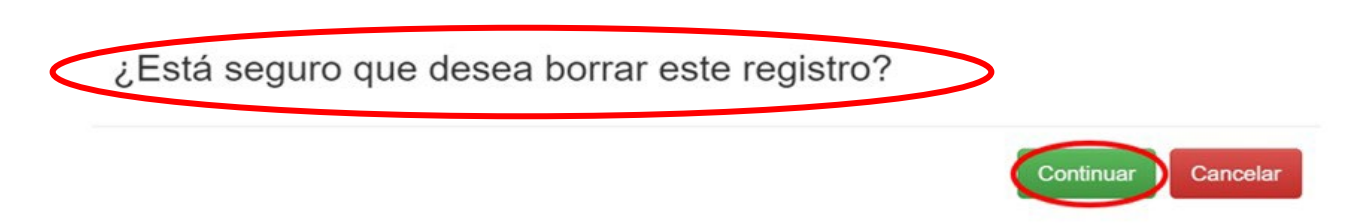

#### V. MODIFICAR BIENES

1. Oprima *Inicio* y luego el *Número de Notificación* para la que necesita modificar los bienes. Luego oprima la pestaña *Registro* y luego *Enmendar*.

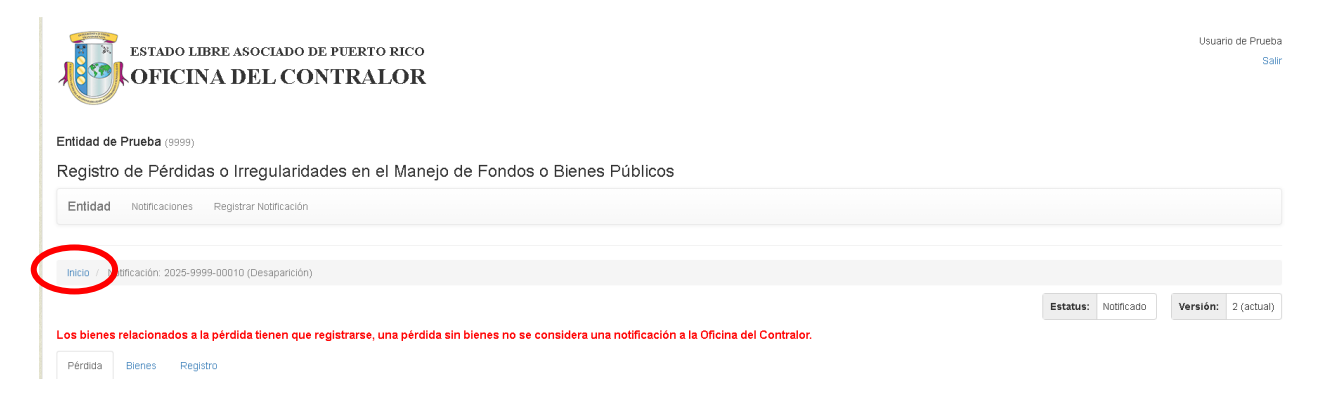

Luego que presione *Inicio*, verá la siguiente pantalla, donde seleccionará el *Número de Notificación*.

|                                                                                                    | O LIBRE ASOCIADO DE PUERTO I<br>CINA DEL CONTRAL                                                                                                    | RICO<br>OR                                                       |                                                                        |                                                                           |                          | Usuario de Pr                                                                                                    |
|----------------------------------------------------------------------------------------------------|----------------------------------------------------------------------------------------------------|------------------------------------------------------------------|------------------------------------------------------------------------|---------------------------------------------------------------------------|--------------------------|----------------------------------------------------------------------------------------------------|
| Entidad de Prueba (99                                                                                                    | 199)                                                                                                    |                                                                  |                                                                        |                                                                           |                          |                                                                                                    |
| Reaistro de Pérc                                                                                                    | didas o Irregularidades en el                                                                                                    | Maneio de Fondos o Bienes Públic                                 | os                                                                     |                                                                           |                          |                                                                                                    |
|                                                                                                    |                                                                                                    |                                                                  |                                                                        |                                                                           |                          |                                                                                                    |
| Entidad Notificación                                                                                                    | nes Registrar Notificación                                                                                                    |                                                                  |                                                                        |                                                                           |                          |                                                                                                    |
| 2 Notificaciones                                                                                                    |                                                                                                    |                                                                  |                                                                        |                                                                           |                          | Estatus: Todos 👻 Año Fiscal : Todos                                                                                                    |
|                                                                                                    |                                                                                                    |                                                                  |                                                                        |                                                                           |                          | 2                                                                                                    |
| lostrar 20 v registros                                                                                                    | S<br>Tino de Dévelida                                                                                                    | Facha an sue Couvrié a Desoubrié                                 | . Die                                                                  |                                                                           | Estimada da la Dárdida 💧 | Buscar.                                                                                                    |
| Numero de Notificación                                                                                                    | Filpo de Perdida                                                                                                    | Fecha en que Ocurrio o Descubrio                                 | ⇒ Bie                                                                  | nes 🖓                                                                     | Estimado de la Perdida 👳 | Estatus                                                                                                    |
| 1010-0399-0                                                                                                    | 00011 Desaparición                                                                                                    | 31 dic. 2024                                                     |                                                                        | 0                                                                         |                          | Pendiente de Notificar                                                                                                    |
| 2025-9999-0                                                                                                    | 00009 Accidente                                                                                                    | 8 nov. 2024                                                      |                                                                        | 0                                                                         |                          | Pendiente de Notificar                                                                                                    |
| 2025-9999-0                                                                                                    | 00008 Desaparición                                                                                                    | 1 nov. 2024                                                      |                                                                        | 0                                                                         |                          | Pendiente de Notificar                                                                                                    |
| 2025-9999-0                                                                                                    | 00007 Apropiación                                                                                                    | 18 oct. 2024                                                     |                                                                        | 0                                                                         |                          | Pendiente de Notificar                                                                                                    |
| 2025-9999-0                                                                                                    | 00004 Desaparición                                                                                                    | 10 sept. 2024                                                    |                                                                        | 10                                                                        |                          | Pendiente de Notificar                                                                                                    |
| 2025-9999-0                                                                                                    | 00010 Desaparición                                                                                                    | 10 sept. 2024                                                    |                                                                        | 1                                                                         | \$1,400.00               | Notificado                                                                                                    |
|                                                                                                    |                                                                                                    |                                                                  |                                                                        |                                                                           |                          |                                                                                                    |
| estado libi                                                                                                    | RE ASOCIADO DE PUERTO RICO<br>IA DEL CONTRALOR                                                                                                    | Tondas o Rispos Dúblicos                                         |                                                                        |                                                                           |                          | Usuario de                                                                                                    |
| Entidad de Prueba (9999)<br>Registro de Pérdidas<br>Entidad Notificaciones                                                                                                    | s o Irregularidades en el Manejo de F<br>Registrar Notificación                                                                                                    |                                                                  |                                                                        |                                                                           |                          |                                                                                                    |
| Entidad de Prueba (9999)<br>Registro de Pérdidas<br>Entidad Notificaciones                                                                                                    | s o Irregularidades en el Manejo de F<br>Registrar Notificación                                                                                                    |                                                                  |                                                                        |                                                                           |                          |                                                                                                    |
| Entidad de Prueba (9999) Registro de Pérdidas Entidad Notificaciones Inicio / Notificación: 2025-9999                                                                                                    | s o Irregularidades en el Manejo de F<br>Registrar Notificación<br>9.40003 (Accidente)                                                                                                    |                                                                  |                                                                        |                                                                           |                          |                                                                                                    |
| Entidad de Prueba (1999)<br>Registro de Pérdidas<br>Entidad Notificaciones<br>Inicio / Notificación: 2025-8999<br>Los blenes relacioneder<br>Pésdida Biene: Registr                                                                            | s o Irregularidades en el Manejo de F<br>Rejekter Helficación<br>8.60003 (Accidente)<br>Nacidida tienen que registrarse, una pérdida sin bio                                                    | nes no se considera una notificación a la Oficina del Contralor  |                                                                        |                                                                           |                          | Estatus: Notificado Versión: 2 (a                                                                                                    |
| Entidad de Prueba (9999)<br>Registro de Pérdidas<br>Entidad Notificaciones<br>Inicio / Notificación: 2025-9999<br>Los bienes relacionador<br>Pérdida Bienes Registr<br>Datos de la Notificac                                                   | s o Irregularidades en el Manejo de F<br>Regeter Netificación<br>8 00003 (Accidente)<br>Testida tienen que registrarse, una pérdida sin ble<br>to<br>ción                                       | nes no se considera una notificación a la Oficina del Contralor. |                                                                        |                                                                           |                          | Estatus: Notificado Versión: 2 (s<br>Encendar Inpli                                                                                                    |
| Entidad de Prueba (9999)<br>Registro de Pérdidas<br>Entidad Notificaciones<br>Inicio / Notificacióne<br>Pérdida Biener Registr<br>Datos de la Notificación:<br>Número de notificación:                                                         | s o Irregularidades en el Manejo de F<br>Regeter Netlicación<br>8 00003 (Accidente)<br>Telefada tienen que registrarse, una pérdida sin bla<br>ción<br>2025-5999-00003                          | nes no se considera una notificación a la Oficina del Contralor. | Versión:                                                               | 2 (actual)                                                                |                          | Estatus: Notificado Versión: 2 (a<br>Estandor: 2 mpri                                                                                                    |
| Entidad de Prueba (1999)<br>Registro de Pérdidas<br>Entidad Notificaciones<br>Incio / Notificaciónes<br>Pérdida Bienes Registr<br>Datos de la Notificacióne<br>Número de notificacióne:<br>Registro Inicial en :                               | s o Irregularidades en el Manejo de F<br>Repeter Hetificación<br>600003 (Accidente)<br>Ción<br>2025-5999-00003<br>29 ect 2024 10.39 16 AM                                                       | nes no se considera una notificación a la Oficina del Contralor  | Versión:<br>Registrado por:                                            | 2 (actual)<br>Usuario de Prueba                                           |                          | Estatus: Hotticado Versión: 2 (a<br>Esmendar: Impri                                                                                                    |
| Entidad de Prueba (1999)<br>Registro de Pérdidas<br>Entidad Notificaciónes<br>Intele / Notificaciónes<br>Pérdida Biener Registro<br>Datos de la Notificacióne<br>Número de notificacióne:<br>Registro Incación en:<br>Útituma modificación en: | s o Irregularidades en el Manejo de F<br>Rejekter Helficación<br>600003 (Accidente)<br>Ción<br>2025 6999 00003<br>29 ect. 2024 10.39 16 AM<br>29 ect. 2024 11.36 15 AM                          | nes no se considera una notificación a la Oficina del Contralor  | Veraión:<br>Registrado por<br>Úttima modificación por:                 | 2 (actual)<br>Usuario de Prueba<br>Usuario de Prueba                      |                          | Estatus: Melificado Versión: 2 (s<br>Enemotor Ingel                                                                                                    |
| Entidad de Prueba (1999)<br>Registro de Pérdidas<br>Entidad Notificaciones<br>Indio / Notificaciones<br>Pérdida Bienen Registr<br>Datos de la Notificación:<br>Registro Incical en :<br>Útitima modificación en:<br>Notificado en:             | s o Irregularidades en el Manejo de F<br>Rejekter Helficación<br>600003 (Accidente)<br>CIÓN<br>2025-0999.00003<br>29 ort. 2024 10.39 16 AM<br>29 ort. 2024 11.36 13 AM<br>1 nov. 2024 20.827 AM | nes no se considera una notificación a la Oficina del Contralor  | Versión:<br>Registrado por<br>Útima modificación por<br>Notificado por | 2 (actual)<br>Usuario de Prueba<br>Usuario de Prueba<br>Usuario de Prueba |                          | Estatus: Motificado Versión: 2 (a<br>Estatus: Estatus: 1 (a)<br>Estatus: 1 (a)<br>Estatus: |

## 2. Seleccione la pestaña *Bienes*.

| ESTADO LIBRE AS                          | ASOCIADO DE PUERTO RICO<br>DEL CONTRALOR                                                                         | Usuario de Prueba<br>Sailr                 |
|------------------------------------------|----------------------------------------------------------------------------------------------------|--------------------------------------------|
| Entidad de Prueba (9999)                 |                                                                                                    |                                            |
| Registro de Pérdidas o Irr               | Irregularidades en el Manejo de Fondos o Bienes Públicos                                                         |                                            |
| Entidad Notificaciones Registra          | javar Natleadon                                                                                                  |                                            |
|                                          |                                                                                                    |                                            |
| Inicio / Notificación: 2025-0999-00004 ( | 04 (Despansion)                                                                                                  |                                            |
|                                          | Estator                                                                                                    | Pendiente de Notificar Versión: 1 (actual) |
| Los bienes relacionados a la pérdid      | dida tienen que registrarse, una pérdida sin bienes no se considera una notificación a la Oficina del Contralor. |                                            |
| Pérdito Bienes egistro                   |                                                                                                    |                                            |
| Datos de la Pérdida                      |                                                                                                    | Editar                                     |
| Fecha en que Ocurrió o Descubrió:        | 66 10 sep. 2024                                                                                                  |                                            |
| Tipo de Pérdida:                         | ter Desugarization                                                                                               |                                            |
| Número de Querella:                      | ar 2025-1243052                                                                                                  |                                            |
| Comentarios:                             | 95                                                                                                    |                                            |

### 3. Seleccione el *Bien*.

| ESTADO LIBRE AS                           | OCIADO DE PUERTO RICO<br>EL CONTRALOR                      |                                                  |                     |                                | Usuario de Prueba<br>Salir     |
|-------------------------------------------|------------------------------------------------------------|--------------------------------------------------|---------------------|--------------------------------|--------------------------------|
| Entidad de Prueba (9999)                  |                                                            |                                                  |                     |                                |                                |
| Registro de Pérdidas o Irr                | regularidades en el Manejo de Fondos o E                   | lienes Públicos                                  |                     |                                |                                |
| Entidad Notificaciones Registra           | ar Notificación                                            |                                                  |                     |                                |                                |
|                                           |                                                            |                                                  |                     |                                |                                |
| Inicio / Notificación: 2025-9999-00003 (/ | (Accidente)                                                |                                                  |                     | Estatus- Enmianda Dandiante de | Notificar Versión: 2 (actual)  |
| Los bienes relacionados a la pérdida      | a tienen que registrarse, una pérdida sin bienes no se con | sidera una notificación a la Oficina del Contral | or.                 |                                | Tourison Teratoria 2 (account) |
| Pérdida Bienes Registro                   |                                                            |                                                  |                     |                                |                                |
| Bienes                                    | $\frown$                                                   |                                                  |                     |                                | Añadir                         |
| Número                                    | Clasificación                                              | Cantidad                                         | Número de Propiedad | Estimado de la Pérdida         | Localizado                     |
| 1                                         | Equipe                                                     | 1                                                | 3420577             | \$1,700.00                     | 0                              |
| 2                                         | Mobiliario de Oficina                                      | 1                                                | 222-3399            | \$400.00                       | 0                              |
| 3                                         | Mobiliario de Oficina                                      | 1                                                | 222-3377            | \$250.00                       | 0                              |
| 4                                         | Equipo Almacén/Archivar                                    | 1                                                | 222-3355            | \$100.00                       | 0                              |
| 5                                         | Equipo Almacén/Archivar                                    | 1                                                | 222-3300            | \$100.00                       | D                              |
| 6                                         | Materiales y Efectos de Oficina                            | 4                                                | No Tiene            | \$200.00                       | 0                              |

### 4. Presione *Editar*.

| estado libre as                             | OCLADO DE PLERTO RICO<br>EL CONTRALOR                 | Usuarto de Proeba<br>Salv        |
|---------------------------------------------|-------------------------------------------------------|----------------------------------|
| Entidad de Prueba (9999)                    |                                                       |                                  |
| Registro de Pérdidas o Irr                  | egularidades en el Manejo de Fondos o Bienes Públicos |                                  |
| Entidad Notificaciones Registra             | ar Notificación                                       |                                  |
|                                             |                                                       |                                  |
| Inicio / Notificación: 2025-9999-00003 (A   | Accidente) / Bien: 1 (Equipo Computadoras)            |                                  |
| Datos del Bien                              |                                                       | Editar                           |
| Por favor, marque la casilla si el bien fue | localizado.                                           | $\mathbf{\overline{\mathbf{v}}}$ |
| ¿El Bien fue localizado?                    |                                                       | □ Sí, fue localizado.            |
| Número de Propiedad:                        | 3420577                                               | 🗍 No Tiene                       |
| Tipo:                                       | Propiedad Pública                                     |                                  |
| Categoría:                                  | Equipo de Sistemas de Información                     |                                  |
| Clasificación:                              | Equipo Computadoras                                   |                                  |
| Descripción:                                |                                                       |                                  |
| Cantidad:                                   | 1                                                     |                                  |
| Fecha de Adquisición:                       | 15 ene 2024                                           |                                  |
| Nombre del Custodio:                        | Brenda Figueroa Torres                                |                                  |

Luego, modifique los datos y presione Guardar.

| ESTADO LIBRE AS                             | DEL CONTRALOR                                         | Usuario de Prueba<br>Salir |
|---------------------------------------------|-------------------------------------------------------|----------------------------|
| Entidad de Prueba (9999)                    |                                                       |                            |
| Registro de Pérdidas o Irr                  | egularidades en el Manejo de Fondos o Bienes Públicos |                            |
| Entidad Notificaciones Registra             | Notificación                                          |                            |
|                                             |                                                       |                            |
| Inicio / Notificación: 2025-9999-00004 (0   | esapanción) / Bien: 1 (Herramientas)                  |                            |
| Datos del Bien                              |                                                       | Guardar Cancelar           |
| Por favor, marque la casilla si el bien fue | ocalizado.                                            |                            |
| ¿El Bien fue localizado?                    |                                                       | Si, fue localizado.        |
| Número de Propiedad:                        |                                                       | No Tiene                   |
| Tipo:                                       | Propiedad Pública                                     |                            |
| Categoría:                                  | Equipo Agrícola y de Jardinería                       |                            |
| * Clasificación:                            | Herramientas                                          | •                          |
| Descripción:                                |                                                       |                            |
| Cantidad:                                   | 10                                                    |                            |
| Fecha de Adquisición:                       | 25 sep. 2024                                          |                            |
| Nombre del Custodio:                        | Ricardo Almacén Rivera                                |                            |

Para volver a la lista de notificaciones oprima Notificaciones.

### VI. NOTIFICAR

1. Presione la pestaña *Registro*. La aplicación muestra el historial de la última versión de la notificación pendiente.

| istro de Pérdida                                                                                                    | s o Irregularidades en el Manej                                                                                                    | o de Fondos o Bienes Públicos                                                                                         |                                                                        |      |                        |           |            |
|----------------------------------------------------------------------------------------------------|----------------------------------------------------------------------------------------------------|----------------------------------------------------------------------------------------------------|------------------------------------------------------------------------|------|------------------------|-----------|------------|
| ntidad Notificaciones                                                                                                    | Registrar Notificación                                                                                                    |                                                                                                    |                                                                        |      |                        |           |            |
| cio / Notificación: 2025-999                                                                                                    | 9-00002 (Accidente)                                                                                                    |                                                                                                    |                                                                        |      |                        |           |            |
|                                                                                                    |                                                                                                    |                                                                                                    | Feta                                                                   | tus. | Deadlants de Matérie   | Manaián   | 1 (actual  |
| bienes relacionados a la<br>rrdida Bienes Regist                                                                                                    | pérdida tienen que registrarse, una pérdid                                                                                                    | a sin bienes no se considera una notificación a la Oficina                                                            | del Contralor.                                                         |      | Pendiente de Notificar | version.  | . I (actua |
| bienes relacionados a la<br>Irdida Bienes Regist<br>atos de la Notifica                                                                                | pérdida tienen que registrarse, una pérdid<br>ción                                                                                                    | a sin bienes no se considera una notificación a la Oficina                                                            | del Contralor.                                                         |      | Pendiente de Notificar | Notificar | Imprimir   |
| bienes relacionados a la<br>rridia Bienes Regist<br>atos de la Notifica<br>Número de notificación:                                                     | pérdida tienen que registrarse, una pérdid<br>ción<br>2025-9999-00002                                                                                   | a sin bienes no se considera una notificación a la Oficina<br>Versión:                                                | 1 (actual)                                                             |      |                        | Notificar | Imprimir   |
| bienes relacionados a la<br>rrdida Bienes Regist<br>atos de la Notifica<br>Número de notificación:<br>Registro Inicial en :                            | pérdida tienen que registrarse, una pérdid<br>ción<br>2025-9999-00002<br>25 oct. 2024 6.17.17 AM                                                        | a sin bienes no se considera una notificación a la Oficina<br>Versión:<br>Registrado por:                             | del Contraior.<br>1 (actual)<br>Usuario de Prueba                      |      |                        | Notificar | Imprimir   |
| bienes relacionados a la<br>ridida Bienes Registi<br>atos de la Notifica<br>Número de notificación:<br>Registro Inicial en :<br>Útima modificación en: | pérdida tienen que registrarse, una pérdid           ción           2025-9999-00002           25 oct. 2024 6.17.17 AM           25 oct. 2024 6.20.45 AM | a sin bienes no se considera una notificación a la Oficina<br>Versión:<br>Registrado por:<br>Última modificación por: | del Contralor.<br>1 (actual)<br>Usuario de Prueba<br>Usuario de Prueba |      |                        | Notificar | Imprimir   |

2. Valide que los datos de la pérdida estén correctos y presione Notificar.

| ad de Prueba (9999)                                                                                                    | 0 10 10 0 100                                                                                                    | 1 1 1 1 1 1 1 1 1 1 1 1 1 1 1 1 1 1 1 |                                                                                   |                                                                                   |                        |              |            |
|----------------------------------------------------------------------------------------------------|----------------------------------------------------------------------------------------------------|---------------------------------------|-----------------------------------------------------------------------------------|-----------------------------------------------------------------------------------|------------------------|--------------|------------|
| gistro de Pérdidas                                                                                                    | s o Irregularidades en el Man                                                                                                  | ejo de Fondos o Bien                  | es Públicos                                                                       |                                                                                   |                        |              |            |
| ntidad Notificaciones                                                                                                    | Registrar Notificación                                                                                                    |                                       |                                                                                   |                                                                                   |                        |              |            |
|                                                                                                    |                                                                                                    |                                       |                                                                                   |                                                                                   |                        |              |            |
| cio / Notificación: 2025-9999                                                                                                    | 9-00002 (Accidente)                                                                                                    |                                       |                                                                                   |                                                                                   |                        |              |            |
|                                                                                                    |                                                                                                    |                                       |                                                                                   |                                                                                   |                        | 200101020111 |            |
| bienes relacionados a la                                                                                                    | pérdida tienen que registrarse, una pér                                                                                        | dida sin bienes no se consider        | a una notificación a la Oficina                                                   | del Contralor.                                                                    | Pendiente de Notificar | Version:     | 1 (actual  |
| bienes relacionados a la<br>ardida Bienes Registr<br>atos de la Notifica                                                                                 | n pérdida tienen que registrarse, una pérd<br>ro<br>ción                                                                       | dida sin bienes no se consider        | a una notificación a la Oficina                                                   | Estatus<br>del Contralor.                                                         | Pendiente de Notificar | Versión:     | 1 (actual) |
| bienes relacionados a la<br>irdida Bienes Registr<br>atos de la Notifica<br>Número de notificación:                                                      | pérdida tienen que registrarse, una pére<br>c<br>ción<br>2025-9999-00002                                                       | dida sin bienes no se consider        | a una notificación a la Oficina<br>Versión:                                       | Estatus<br>del Contralor.                                                         | Pendiente de Notificar | Versión:     | 1 (actual) |
| blenes relacionados a la<br>irridida Bienes Registi<br>atos de la Notifica<br>Número de notificación:<br>Registro Inicial en :                           | pérdida tienen que registrarse, una pére<br>ro<br>CiÓn<br>2025-9999-00002<br>25 oct. 2024 6.17.17 AM                           | dida sin bienes no se consider        | a una notificación a la Oficina Versión: Registrado por:                          | Estatus<br>del Contralor.<br>1 (actual)<br>Usuario de Prueba                      | Pendiente de Notificar | otificar     | 1 (actual) |
| blenes relacionados a la<br>Iridida Bienes Registi<br>atos de la Notifica<br>Número de notificación:<br>Registro Inicial en :<br>Última modificación en: | pérdida tienen que registrarse, una pérd<br>o<br>ción<br>2025-9999-00002<br>25 oct. 2024 6 17:17 AM<br>25 oct. 2024 6 20:45 AM | dida sin bienes no se consider        | a una notificación a la Oficina Uersión: Registrado por: Última modificación por: | Estatus<br>del Contraior.<br>1 (actual)<br>Usuario de Prueba<br>Usuario de Prueba | Pendiente de Notificar | otificar     | I (actual) |

3. Aparece el siguiente mensaje, presione *Continuar*.

| Notificar Pérdida: 2025-9999-00001 (Desaparición)                                                                            |         |
|----------------------------------------------------------------------------------------------------|---------|
| ¿Está seguro que desea notificar esta pérdida? Luego de notificada podrá hacer modificaciones, utilizando el botón Enmendar. |         |
| Continuar Ca                                                                                                    | ancelar |

4. Si la notificación tiene **campos requeridos en blanco**, el proceso no se realiza y el sistema presenta mensaje con los datos que faltan por completar. Presione *Continuar* y complete los campos requeridos. Realice nuevamente el proceso para notificar.

Recuerden que el *Reglamento 41* se enmendó y el proceso para notificar las pérdidas se modificó.

| Datos Incompletos                                                                                                    |         |
|----------------------------------------------------------------------------------------------------|---------|
| Para notificar la pérdida, es necesario que complete la siguiente información:                                                                                                    |         |
| nvestigación. Debe seleccionar el tipo de investigación, esta no puede estar en blanco.<br>La fecha de Inicio de la investigación, no puede estar en blanco.<br>La fecha de Terminación de la investigación, no puede estar en blanco.<br>La fecha de La Determinación no puede estar en blanco.<br>La fecha de la Determinación, no puede estar en blanco.<br>La Determinación, no puede estar en blanco. Debe seleccionar una opción. |         |
| Con                                                                                                    | ntinuar |

5. La notificación queda registrada y el botón Notificar cambia por el botón Enmendar.

| ESTADO LIBRE ASOCIADO DE PUERTO RICO<br>OFICINA DEL CONTRALOR |                                                                                                    |                          |                                         |  |  |  |
|---------------------------------------------------------------|----------------------------------------------------------------------------------------------------|--------------------------|-----------------------------------------|--|--|--|
| Entidad de Prueba (9999)                                      |                                                                                                    |                          |                                         |  |  |  |
| Registro de Pérdidas                                          | o Irregularidades en el Manejo de Fondos o Bienes Públicos                                                          |                          |                                         |  |  |  |
| Entidad Notikaalones Registrar Hotificaalon                   |                                                                                                    |                          |                                         |  |  |  |
|                                                               |                                                                                                    |                          |                                         |  |  |  |
| Inicio / Notificación: 2025-9999                              | -00003 (Accidente)                                                                                                  |                          |                                         |  |  |  |
|                                                               |                                                                                                    |                          | Estatus: Notificado Versión: 2 (actual) |  |  |  |
| Los bienes relacionados a la                                  | pérdida tienen que registrarse, una pérdida sin bienes no se considera una notificación a la Oficina del Contralor. |                          |                                         |  |  |  |
| Pérdida Bienes Registr                                        | 0                                                                                                    |                          |                                         |  |  |  |
| Datos de la Notificad                                         | ción                                                                                                    |                          | Enmendar Imprimir                       |  |  |  |
| Número de notificación:                                       | 2025-9999-00003                                                                                                    | Versión:                 | 2 (actual)                              |  |  |  |
| Registro Inicial en :                                         | 29 oct. 2024 10:39:16 AM                                                                                            | Registrado por:          | Usuario de Prueba                       |  |  |  |
| Última modificación en:                                       | 29 oct. 2024 11:26:13 AM                                                                                            | Última modificación por: | Usuario de Prueba                       |  |  |  |
| Notificado en:                                                | 1 nov. 2024 9:26:27 AM                                                                                              | Notificado por:          | Usuario de Prueba                       |  |  |  |

#### VII. ENMENDAR

1. Si necesita realizar cambios a los datos registrados en la *Notificación* debe presionar *Enmendar*. Se puede enmendar la misma cuantas veces sea necesario.

| ESTADO LIBRE ASOCIADO DE PUERTO RICO<br>OFICINA DEL CONTRALOR                                                                                                    |                                                            |                          |                   |  |  |  |
|----------------------------------------------------------------------------------------------------|------------------------------------------------------------|--------------------------|-------------------|--|--|--|
| Entidad de Prueba (9999)                                                                                                    |                                                            |                          |                   |  |  |  |
| Registro de Pérdidas                                                                                                    | o Irregularidades en el Manejo de Fondos o Bienes Públicos |                          |                   |  |  |  |
| Entidad Notificaciones                                                                                                    | Registrar Notificación                                     |                          |                   |  |  |  |
| India / Notificación 2025 0000 (Accidente)  Estatua: Notificación a la Oficina del Contralor.  Uestienes relacionados a la pérdida tienen que registrarse, una pérdida sin bienes no se considera una notificación a la Oficina del Contralor.  Uestienes relacionados a la pérdida tienen que registrarse, una pérdida sin bienes no se considera una notificación a la Oficina del Contralor. |                                                            |                          |                   |  |  |  |
| Datos de la Notifica                                                                                                    | sión                                                       |                          | Enmendar prprimir |  |  |  |
| Número de notificación:                                                                                                    | 2025-9999-00003                                            | Versión:                 | 2 (actual)        |  |  |  |
| Registro Inicial en :                                                                                                    | 29 oct. 2024 10:39:16 AM                                   | Registrado por:          | Usuario de Prueba |  |  |  |
| Última modificación en:                                                                                                    | 29 oct: 2024 11:26:13 AM                                   | Última modificación por: | Usuario de Prueba |  |  |  |
| Notificado en:                                                                                                    | 1 nov. 2024 9:26:27 AM                                     | Notificado por:          | Usuario de Prueba |  |  |  |

2. La aplicación muestra el siguiente mensaje:

| Enmendar Notificación: 2025-9999-00003 (Accidente)                                                                  |
|----------------------------------------------------------------------------------------------------|
| ¿Está seguro que desea enmendar esta notificación? La notificación actual estará visible como una versión anterior. |
| Continuar Cancelar                                                                                                  |

- 3. Presione *Continuar* para completar el proceso. Las enmiendas se reflejan en la aplicación como una nueva versión de la notificación. El botón *Enmendar* cambia a *Notificar*, debe completar nuevamente el proceso para notificar la enmienda.
- 4. Podrá enmendar el número de querella, los comentarios, las descripciones, las recomendaciones, la depreciación, valor de reemplazo, la recuperación y el importe recibido (en caso de que haya cambio en la recuperación).

#### VIII. ELIMINAR NOTIFICACIÓN

Para eliminar una notificación con sus respectivos bienes, oprima *Inicio*, seleccione la Notificación que desea eliminar y presione *Borrar esta Notificación*. Sólo se pueden eliminar notificaciones que estén en estatus *Pendiente de Notificar* o *Enmienda Pendiente de Notificar*, en cuyo caso solo se elimina la información incluida como enmienda.

| ESTADO LIBRE ASOCIADO DE PUERTO RICO UNasto de OFICINA DEL CONTRALOR |                                                            |                          |                   |           |          |  |  |
|----------------------------------------------------------------------|------------------------------------------------------------|--------------------------|-------------------|-----------|----------|--|--|
| Entidad de Prueba (9999)                                             |                                                            |                          |                   |           |          |  |  |
| Registro de Pérdidas                                                 | o Irregularidades en el Manejo de Fondos o Bienes Públicos |                          |                   |           |          |  |  |
| Entidad Notificaciones                                               | Registrar Notificación                                     |                          |                   |           |          |  |  |
| Inicio / Notificación: 2025-9999                                     | -00004 (Desaparición)                                      |                          |                   |           |          |  |  |
| Los bienes relacionados a la<br>Pérdida Bienes Registre              | Estatus: Pendente de Notificar Vernione: 1 (actual)        |                          |                   |           |          |  |  |
| Datos de la Notificad                                                | zión                                                       |                          |                   | Notificar | Imprimir |  |  |
| Número de notificación:                                              | 2025-9999-00004                                            | Versión:                 | 1 (actual)        |           |          |  |  |
| Registro Inicial en :                                                | 29 oct. 2024 2:07:02 PM                                    | Registrado por:          | Usuario de Prueba |           |          |  |  |
| Última modificación en:                                              | 29 oct. 2024 2:39:47 PM                                    | Última modificación por: | Usuario de Prueba |           |          |  |  |
| Notificado en:                                                       |                                                            | Notificado por:          |                   |           |          |  |  |
| Borrar esta Notificación                                             |                                                            |                          |                   |           |          |  |  |

2. Cuando se elimina una notificación en estatus de *Pendiente de Notificar* no queda evidencia de esta y el número no se vuelve a utilizar.

#### IX. IMPRIMIR

1. Presione la pestaña Registro.

| ESTADO LIBRE ASOCIADO DE PUERTO RICO<br>OFICINA DEL CONTRALOR |                                                              |                          |                   |  |           |            |
|---------------------------------------------------------------|--------------------------------------------------------------|--------------------------|-------------------|--|-----------|------------|
| Entidad de Prueba (9999)                                      |                                                              |                          |                   |  |           |            |
| Registro de Pérdidas                                          | s o Irregularidades en el Manejo de Fondos o Bienes Públicos |                          |                   |  |           |            |
| Entidad Notificaciones                                        | Registrar Notificación                                       |                          |                   |  |           |            |
|                                                               |                                                              |                          |                   |  |           |            |
| Inicio / Notificación: 2025-9995                              | -00004 (Desaparición)                                        |                          |                   |  |           |            |
| Estatusz Pendente de Notificar                                |                                                              |                          |                   |  |           | 1 (actual) |
| Datos de la Notifica                                          | ción                                                         |                          |                   |  | Notificar | Imprimir   |
| Número de notificación:                                       | 2025-9999-00004                                              | Versión:                 | 1 (actual)        |  |           |            |
| Registro Inicial en :                                         | 29 oct. 2024 2:07:02 PM                                      | Registrado por:          | Usuario de Prueba |  |           |            |
| Última modificación en:                                       | 29 oct. 2024 2:39:47 PM                                      | Última modificación por: | Usuario de Prueba |  |           |            |
| Notificado en:                                                |                                                              | Notificado por:          |                   |  |           |            |

## 2. Oprima el botón *Imprimir*.

| ESTADO LIBRE ASOCIADO DE PUERTO RICO<br>OFICINA DEL CONTRALOR |                                                                                                    |                          |                                                     |  |  |  |
|---------------------------------------------------------------|----------------------------------------------------------------------------------------------------|--------------------------|-----------------------------------------------------|--|--|--|
| Entidad de Prueba (9999)                                      |                                                                                                    |                          |                                                     |  |  |  |
| Registro de Pérdidas                                          | o Irregularidades en el Manejo de Fondos o Bienes Públicos                                                          |                          |                                                     |  |  |  |
| Entidad Notificaciones                                        | Registrar Notificación                                                                                              |                          |                                                     |  |  |  |
|                                                               |                                                                                                    |                          |                                                     |  |  |  |
| Inicio / Notificación: 2025-9995                              | -00004 (Desaparición)                                                                                               |                          |                                                     |  |  |  |
|                                                               |                                                                                                    |                          | Estatus: Pendiente de Notificar Versión: 1 (actual) |  |  |  |
| Los bienes relacionados a la                                  | pérdida tienen que registrarse, una pérdida sin bienes no se considera una notificación a la Oficina del Contralor. |                          |                                                     |  |  |  |
| Pérdida Bienes Regist                                         | 0                                                                                                    |                          |                                                     |  |  |  |
| Datos de la Notifica                                          | ción                                                                                                    |                          | Notificar Imprimir                                  |  |  |  |
| Número de notificación:                                       | 2025-9999-00004                                                                                                    | Versión:                 | 1 (actual)                                          |  |  |  |
| Registro Inicial en :                                         | 29 oct. 2024 2:07:02 PM                                                                                             | Registrado por:          | Usuario de Prueba                                   |  |  |  |
| Última modificación en:                                       | 29 oct. 2024 2:39:47 PM                                                                                             | Última modificación por: | Usuario de Prueba                                   |  |  |  |
| Notificado en:                                                |                                                                                                    | Notificado por:          |                                                     |  |  |  |

3. Aparece en la pantalla un documento con los datos de la notificación.

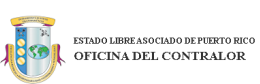

| Registro de Pérdidas o Irregularidades en el Manejo de Fondos o Bienes Públicos |                                                                                                    |                                   |                                     |               |                      |                         |                     |
|---------------------------------------------------------------------------------|----------------------------------------------------------------------------------------------------|-----------------------------------|-------------------------------------|---------------|----------------------|-------------------------|---------------------|
|                                                                                 | NOTIFICACIÓN                                                                                                    |                                   |                                     |               |                      |                         |                     |
|                                                                                 | 9999                                                                                                    |                                   | Entidad de Prueba                   |               |                      | 2025-9999-00010 (versió | in 2)               |
|                                                                                 | Núm. Entidad                                                                                                    |                                   | Entidad                             |               |                      | Núm. Notificación       |                     |
| 14                                                                              | de noviembre de 2024                                                                                                    |                                   | 10 de septiembre de 2024            |               |                      |                         |                     |
|                                                                                 | Fecha Notificación                                                                                                    |                                   | Fecha en que ocurrió o se descubrió | la pérdida    |                      | Núm. Querella           |                     |
|                                                                                 |                                                                                                    |                                   | INVESTIGACIÓ                        | 'n            |                      |                         |                     |
| Administrativ                                                                   |                                                                                                    | 12 de septiembre de 2024          | 30 de septiembre de 2024            |               | 2 de octubre de 2024 |                         | No Negligencia      |
| Tipo Investigao                                                                 | ón                                                                                                    | Fecha Inicio                      | Fecha                               | Fecha Terminó |                      | ión                     | Determinación       |
|                                                                                 |                                                                                                    |                                   | BIENES                              |               |                      |                         |                     |
| Núm. Propiedad                                                                  | Тіро                                                                                                    | Categoría                         | Clasificación                       | Cantidad      | Valor en los Libros  | Estimado de la Pérdida  | Cantidad Recuperada |
| 3420595                                                                         | Propiedad Pública                                                                                                    | Equipo de Sistemas de Infosmación | Equipo Computadoras                 | 1             | \$1,400.00           | \$1,400.00              | \$600.00            |
| Certifico que la información sumini                                             | Cetifico que la información puministrada está comprieta y connecta. Cetifico, ademáz, que todor los documentos relacionados a la pántida están disponibles para la evaluación de la Oficina del Contraino. |                                   |                                     |               |                      |                         |                     |
|                                                                                 | Usuario de Prueba                                                                                                    |                                   | Notificado                          |               |                      | 14 de noviembre de 2024 |                     |
|                                                                                 | Oficial de Enlace                                                                                                    |                                   | Estatus Notificación                |               |                      | Fecha de Notificada     |                     |

1. Dé un *right click* y presione *Imprimir*. La aplicación permite imprimir la notificación en cualquier momento.

| Print     ?       Total: 1 sheet of paper       Printer       24070 (HP LaserJet MFP M633)       Copies | Rec                            | istro de Pe                                            | érdidas o Irrequia                                            | estado libre.<br>OFICINA D<br>ridades en e | ASOCIADO I<br>DEL CON | EPLERTO RI<br>TRALOR<br>de Fondo: | co<br>L<br>s o Bienes P   | lúblicos               |  |
|----------------------------------------------------------------------------------------------------|--------------------------------|--------------------------------------------------------|---------------------------------------------------------------|--------------------------------------------|-----------------------|-----------------------------------|---------------------------|------------------------|--|
| Lavout                                                                                                  |                                |                                                        |                                                               | NOTIFICA                                   | CIÓN                  |                                   |                           |                        |  |
| O Portrait                                                                                              |                                | 1999                                                   |                                                               | Entidad de Pa                              | ieba                  |                                   | 2025-9999-0               | 00010 (versión 2)      |  |
| C Landscape                                                                                             | Núm                            | Entidad                                                |                                                               | Entidad                                    | 1004                  |                                   | Núm. N                    | Núm. Notificación      |  |
| Pages                                                                                                   | 14 de novi                     | embre de 2024                                          |                                                               | 10 de septiembre de 2024                   |                       |                                   |                           |                        |  |
| O AII                                                                                                   | Fecha I                        | lotificación                                           | Fecha en                                                      | que ocurrió o se de                        | escubrió la pér       | lida                              | Núm.                      | Querella               |  |
| e.g. 1-5, 8, 11-13                                                                                      |                                |                                                        |                                                               | INVESTIGA                                  | CIÓN                  |                                   |                           |                        |  |
| Print on both sides                                                                                     | Administrati                   | va                                                     | 12 de<br>septiembre de<br>2024                                | 30 de<br>septiembre<br>2024                | de                    | 2 de octub<br>2024                | ire de                    | No<br>Negligencia      |  |
| More settings ~                                                                                         | Tipo<br>Investigaci            | ón                                                     | Fecha Inicio                                                  | Fecha Term                                 | hinó                  | Fecha<br>Determina                | ación                     | Determinación          |  |
| Print using system dialog (Ctrl+Shift+P)                                                                |                                |                                                        |                                                               | BIENE                                      | s                     |                                   |                           |                        |  |
|                                                                                                    | Núm.<br>Propiedad              | Про                                                    | Categoría                                                     | Clasificación                              | Cantidad              | Valor en los<br>Libros            | Estimado de la<br>Pérdida | Cantidad<br>Recuperada |  |
|                                                                                                    | 3420595                        | Propiedad<br>Pública                                   | Equipo de Sistemas de<br>Información                          | Equipo<br>Computadoras                     | 1                     | \$1,400.00                        | \$1,400.00                | \$800.00               |  |
|                                                                                                    | Certifico que<br>disponibles p | a información su<br>Irra la evaluación<br>10 de Prueba | ministrada está completa y co<br>de la Oficina del Contralor. | nrecta. Certifico, ade<br>Notificado       | emás, que todos       | los documentos r                  | elacionados a la pérc     | Jida están<br>de 2024  |  |
| Print Cancel                                                                                            | Ofici                          | al de Enlace                                           |                                                               | Estatus Notificación                       | 1                     |                                   | Fecha de Notifi           | icada                  |  |

## X. REALIZAR BÚSQUEDAS, APLICAR FILTROS Y ORDENAR

- 1. El sistema permite realizar búsquedas por:
  - a. **Número de Notificación** ingrese el número de la notificación en el campo de *Buscar*.

| ESTADO LIBRE ASOCIADO DE PUERTO RICO<br>OFICINA DEL CONTRALOR |                                               |                                    |           |                          |                                         |  |  |  |
|---------------------------------------------------------------|-----------------------------------------------|------------------------------------|-----------|--------------------------|-----------------------------------------|--|--|--|
| Entidad de Prueba (9999)                                      |                                               |                                    |           |                          |                                         |  |  |  |
| Registro de Pérdidas o                                        | o Irregularidades en el M                     | lanejo de Fondos o Bienes Públicos |           |                          |                                         |  |  |  |
| Entidad Notificaciones Re                                     | Entidad Notificaciones Registrar Notificación |                                    |           |                          |                                         |  |  |  |
| 12 Notificaciones<br>Mostrar 20 → registros                   | Tine de Résulde                               | A Fasha a suo Quurté a Dacubrié    | A Rouge A |                          | Estatus: Todos<br>Buscar 2025-999-0000d |  |  |  |
| 2025-9999-0009                                                | Ilpo de Perdida                               | Fecha en que Ocurrio o Descubrio   | Bienes    | Estimado de la Perdida 👳 | Pendiente de Notificar                  |  |  |  |
| Mostrando registros del 1 al 1 de un to                       | otal de 12 registros (filtrado de un total d  | e 12 registros)                    | Ŭ         |                          | Primero Anterior 1 Siguiente Último     |  |  |  |

b. **Tipo de Pérdida** – escriba el texto del tipo de pérdida por el que desea realizar la búsqueda.

| ESTADO LIBRE ASOCIADO DE<br>OFICINA DEL CON<br>Entidad de Prueba (1999)<br>Registro de Pérdidas o Irregularidad | PUERTO RICO<br>VTRALOR<br>es en el Manejo de Fondos | o Bienes Públicos                |            |                                  | Ussario de Proeba<br>Salir                                     |
|----------------------------------------------------------------------------------------------------|-----------------------------------------------------|----------------------------------|------------|----------------------------------|----------------------------------------------------------------|
| Entidad Notificaciones Registrar Notificación                                                                   |                                                     |                                  |            |                                  |                                                                |
| 6 Notificaciones<br>Mostrar 20 y registros<br>Wimero de Notificación                                            | Tipo de Pérdida 🔶                                   | Fecha en que Ocurrió o Descubrió | + Bienes + | Estimado de la Pérdida 🕴 Estatus | Estatus: Todos • Año Fiscal : Todos •<br>Buscar: Acodene       |
| 2025-9999-00002                                                                                                 | Accidente                                           | 9 sept. 2024                     | 1          | \$5,569.89                       | Pendiente de Notificar                                         |
| 2025-9999-00003                                                                                                 | Accidente                                           | 9 sept. 2024                     | 9          | \$2,750.00                       | Enmienda Pendiente de Notificar                                |
| 2025-9999-00006<br>Mostrando registros del 1 al 3 de un total de 6 registros (filtrac                           | Accidente<br>o de un total de 6 registros)          | 7 ago.2024                       | 0          |                                  | Pendiente de Notificar<br>Primero Anterior 1 Siguiente Útilimo |

 c. Fecha en que Ocurrió o Descubrió – ingrese la fecha en el siguiente formato 8 ago. 2024.

| ESTADO LIBRE ASOCIADO DE PUERTO RICO<br>OFICINA DEL CONTRALOR                                   |                                 |    |                                  | Usuario de Prueba<br>Salir            |
|-------------------------------------------------------------------------------------------------|---------------------------------|----|----------------------------------|---------------------------------------|
| Entidad de Prueba (9999)                                                                        |                                 |    |                                  |                                       |
| Registro de Pérdidas o Irregularidades en el Manejo de Fondos o                                 | Bienes Públicos                 |    |                                  |                                       |
| Entidad Notificaciones Registrar Notificación                                                   |                                 |    |                                  |                                       |
|                                                                                                 |                                 |    |                                  |                                       |
| 6 Notificaciones                                                                                |                                 |    |                                  | Estatus: Todos + Año Fiscal : Todos + |
| Mostrar 20 v registros                                                                          |                                 |    |                                  | Buscar: 10 sept. 2024                 |
| Número de Notificación                                                                          | echa en que Ocurrió o Descubrió |    | Estimado de la Pèrdida 🏺 Estatus |                                       |
| 2025-9999-00004 Desaparición                                                                    | 10 sept. 2024                   | 10 |                                  | Pendiente de Notificar                |
| Mostrando registros del 1 al 1 de un total de 6 registros (filtrado de un total de 6 registros) |                                 |    |                                  | Primero Anterior 1 Siguiente Último   |

d. Estimado de Pérdida - ingrese el importe.

| ESTADO LIBRE ASOC                                  | IADO DE PUERTO RICO<br>L CONTRALOR             |                                  |          |                                  | Usuario de Prueba<br>Salir            |
|----------------------------------------------------|------------------------------------------------|----------------------------------|----------|----------------------------------|---------------------------------------|
| Entidad de Prueba (9999)                           |                                                |                                  |          |                                  |                                       |
| Registro de Pérdidas o Irreg                       | jularidades en el Manejo de Fo                 | ndos o Bienes Públicos           |          |                                  |                                       |
| Entidad Notificaciones Registrar No                | otificación                                    |                                  |          |                                  |                                       |
|                                                    |                                                |                                  |          |                                  |                                       |
| 6 Notificaciones                                   |                                                |                                  |          |                                  | Estatus: Todos • Año Fiscal : Todos • |
| Mostrar 20 🗸 registros                             |                                                |                                  |          |                                  | Buscar: 1,700                         |
| Número de Notificación                             | Tipo de Pérdida                                | Fecha en que Ocurrió o Descubrió | ⊕ Bienes | Estimado de la Pérdida 🕴 Estatus |                                       |
| 2025-9999-00001                                    | Desaparición                                   | 6 ago. 2024                      | 2        | \$1,700.00                       | Pendiente de Notificar                |
| Mostrando registros del 1 al 1 de un total de 6 re | egistros (filtrado de un total de 6 registros) |                                  |          |                                  | Primero Anterior 1 Siguiente Último   |

Nota: Luego de realizar la búsqueda, deje el espacio en blanco y oprima *Buscar* para ver nuevamente todas las notificaciones registradas.

- 2. El sistema permite filtrar por:
  - a. Por **Año fiscal -** presione la flecha para ver la lista de opciones. Seleccione el año fiscal por el que desea filtrar los datos. En la pantalla aparece la lista de notificaciones que contienen el año fiscal seleccionado.

| ESTADO LIBRE ASOCIADO D<br>OFICINA DEL CO                                                                                                    | E PUERTO RICO<br>NTRALOR                                                                                                    |                                                                                                    |                                                                                     |                                                                          |                                                                                                    | Usuario de P                                                                                                    |
|----------------------------------------------------------------------------------------------------|----------------------------------------------------------------------------------------------------|----------------------------------------------------------------------------------------------------|-------------------------------------------------------------------------------------|--------------------------------------------------------------------------|----------------------------------------------------------------------------------------------------|----------------------------------------------------------------------------------------------------|
| ntidad de Prueba (9999)                                                                                                    |                                                                                                    |                                                                                                    |                                                                                     |                                                                          |                                                                                                    |                                                                                                    |
| Registro de Pérdidas o Irregularida                                                                                                    | ades en el Manejo de Fondos o Bie                                                                                                    | enes Públicos                                                                                                    |                                                                                     |                                                                          |                                                                                                    |                                                                                                    |
| Entidad Notificaciones Registrar Notificación                                                                                                    |                                                                                                    |                                                                                                    |                                                                                     |                                                                          |                                                                                                    |                                                                                                    |
|                                                                                                    |                                                                                                    |                                                                                                    |                                                                                     |                                                                          |                                                                                                    |                                                                                                    |
| Notificaciones                                                                                                    |                                                                                                    |                                                                                                    |                                                                                     |                                                                          | Estatus: Todos 👻 A                                                                                                    | ño Fiscal : Todo                                                                                                    |
|                                                                                                    |                                                                                                    |                                                                                                    |                                                                                     |                                                                          |                                                                                                    |                                                                                                    |
| ostrar 20 🗸 registros                                                                                                    |                                                                                                    |                                                                                                    |                                                                                     |                                                                          | Busc                                                                                                    | Todos                                                                                                    |
| ostrar 20 V registros                                                                                                    | 🕴 Tipo de Pérdida 🕴 Fecha e                                                                                                    | en que Ocurrió o Descubrió                                                                                               | Bienes 🖗                                                                            | Estimado de la Pérdida 🕴 Estatus                                         | Busc                                                                                                    | Todos<br>2024 - 2025<br>2023 - 2024                                                                                                    |
| strar 20 V registros<br>úmero de Notificación<br>2025-9999-00004                                                                                                    | Tipo de Pérdida     Pecha e     Desaparición                                                                                                    | en que Ocurrió o Descubrió<br>10 sept. 2024                                                                              | <ul> <li>Bienes</li> <li>10</li> </ul>                                              | Estimado de la Pérdida 🕴 Estatus                                         | Busch.<br>Pendiente di Notifica                                                                                                    | Todos<br>2024 - 2025<br>2023 - 2024<br>2022 - 2023<br>2021 - 2023                                                                                                    |
| strar 20 v registros<br>úrmero de Notificación<br>2025-9999-00004<br>2025-9999-00002                                                                                                    | Tipo de Pérdida     Pecha e     Desaparición     Accidente                                                                                                    | en que Ocurrió o Descubrió<br>10 sept. 2024<br>9 sept. 2024                                                              | <ul> <li>Bienes</li> <li>10</li> <li>1</li> </ul>                                   | Estimado de la Pérdida 🕕 Estatus<br>\$5,569.89                           | Busc<br>Pendiente di Notifica<br>Pendiente di Notifica                                                                                                    | Todos<br>2024 - 2025<br>2023 - 2024<br>2022 - 2023<br>2021 - 2022<br>2020 - 2021                                                                                                    |
| strar 20 v registros<br>úmero de Notticación<br>2025-9999-00004<br>2025-9999-00002<br>2025-9999-00003                                                                                                    | Tipo de Pérdida  Dessparición  Accidente  Accidente                                                                                                    | en que Ocurrió o Descubrió<br>10 sept. 2024<br>9 sept. 2024<br>9 sept. 2024                                              | Bienes     10     1     9                                                           | Estimado de la Pérdida 0 Estatas<br>55.568.89<br>52.750.00               | Busc<br>Pendiente d'Avtifica<br>Pendiente d'Avtifica<br>Enmienda Pendinte de No                                                                                                    | Todos<br>2024 - 2025<br>2023 - 2024<br>2022 - 2023<br>2021 - 2022<br>2020 - 2021<br>2019 - 2020<br>2019 - 2020                                                                                           |
| strar 20 v registros<br>túmero de Notificación<br>2025-9999-00004<br>2025-9999-00003<br>2025-9999-00005                                                                                                    | Tipo de Pérdida Fecha e<br>Desaparición<br>Accidente<br>Desaparición                                                                                                    | en que Ocurrió o Descubrió<br>10 sept. 2024<br>9 sept. 2024<br>9 sept. 2024<br>7 sept. 2024<br>7 sept. 2024              | Bienes     10     1     1     9     0                                               | Estimado de la Pérdida 🕴 Estatus<br>55,566.89<br>52,756.00               | Busc<br>Pendiente di Votifica<br>Pendiente di Notifica<br>Enmienda Pendinte de No<br>Pendiente di Notifica                                                                            | Todos<br>2024 - 2025<br>2023 - 2024<br>2022 - 2023<br>2021 - 2022<br>2020 - 2021<br>2019 - 2020<br>2018 - 2019<br>2017 - 2018                                                                            |
| Attrar 20 v registros<br>Atomero de Notificación<br>2025-5699-00002<br>2025-5699-00003<br>2025-5699-00005                                                                                                    | Tipo de Pérdida         Fecha e           Desaparición         Accidente           Accidente         Desaparición           Desaparición         Accidente                                          | en que Ocurrió o Descubrió<br>10 sept. 2024<br>9 sept. 2024<br>9 sept. 2024<br>7 ago. 2024<br>7 ago. 2024                | 0 Binnes 0<br>10<br>1<br>9<br>0<br>0                                                | Estimado de la Pérdida   Estatua<br>55.568.89<br>32,756.00               | Busc<br>Pendiente of Notifica<br>Pendiente v Notifica<br>Enmienda Pend Inte de No<br>Pendiente o Notifica                                                                             | Todos<br>2024 - 2025<br>2023 - 2024<br>2022 - 2023<br>2021 - 2022<br>2020 - 2021<br>2019 - 2020<br>2018 - 2019<br>2017 - 2018<br>2016 - 2017                                                             |
| 10         registres           100000 de Notificación         2025-5999-40004           2025-5999-40003         2025-5999-40003           2025-5999-40004         2025-5999-40004           2025-5999-40005         2025-5999-40004           2025-5999-40004         2025-5999-40004                                                                                                    | Tipo de Pérdida Pecha e Desaparición Accidente Desaparición Desaparición Accidente Accidente Desaparición Desaparición                                                                              | en que Ocurrió o Descubrió<br>10 sept 2024<br>9 sept 2024<br>9 sept 2024<br>7 ago 2024<br>7 ago 2024<br>6 ago 2024       | Bienes      10      1      0      0      2                                          | Estimado de la Pérdida Estatua<br>55,549 89<br>52,750 00<br>51,700 00    | Busc<br>Pendiente of Notifica<br>Pendiente ( Notifica<br>Enmienda Pend Inte de No<br>Pendiente o Notifica<br>Pendiente o Notifica                                                     | Todos<br>2024 - 2025<br>2023 - 2024<br>2022 - 2023<br>2021 - 2022<br>2020 - 2021<br>2019 - 2020<br>2018 - 2019<br>2017 - 2018<br>2016 - 2017<br>2015 - 2016<br>2014 - 2015                               |
| tara 20 v registros<br>imero de Notificación<br>2025-5699-00004<br>2025-5699-00005<br>2025-5699-00005<br>2025-5699-00005<br>2025-5699-00005<br>2025-5699-0001<br>2025-5699-0001                                                                                                    | Tipo de Pérdida     Pecha e      Desepanción     Accidente      Desapanción     Cocedente      Desapanción                                                                                          | en que Ocurrió o Descubrió<br>10 sept. 2024<br>9 sept. 2024<br>9 sept. 2024<br>7 ago. 2024<br>6 ago. 2024<br>6 ago. 2024 | Bienes         10           1         9           0         0           2         2 | Estimado de la Pfirtida   Estatua<br>55.569.89<br>52.759.00<br>51.700.00 | Bost Pendente el Volfica<br>Pendente el Volfica<br>Emminoda Pendente el Volfica<br>Pendente el Volfica<br>Pendente el Volfica<br>Pendente el Volfica                                  | Todos<br>2024 - 2025<br>2023 - 2024<br>2022 - 2023<br>2021 - 2022<br>2020 - 2021<br>2019 - 2020<br>2018 - 2019<br>2017 - 2018<br>2016 - 2017<br>2015 - 2016<br>2014 - 2015<br>2013 - 2014                |
| tar         20         registros           úmero de Notificación         2025.5999.40004         2025.5999.40004           2025.5999.40005         2025.5999.40005         2025.5999.40005           2025.5999.40005         2025.5999.40005         2025.5999.40005           2025.5999.40005         2025.5999.40005         2025.5999.40005           2025.5999.40005         2025.5999.40005         2025.5999.40005           2025.5999.40005         2025.5999.40005         2025.5999.40005           2025.5999.40005         2025.5999.40005         2025.5999.40005           2025.5999.40005         2025.5999.40005         2025.5999.40005           2025.5999.40005         2025.5999.40005         2025.5999.40005           2025.5999.40005         2025.5999.40005         2025.5999.40005 | Tipo de Pérdida         Fecha e           Desaparición         Accidente           Accidente         Desaparición           Accidente         Desaparición           Accidente         Desaparición | en que Ocurrió o Descubrió<br>10 sept. 2024<br>9 sept. 2024<br>7 ago. 2024<br>7 ago. 2024<br>6 ago. 2024                 | Bienes 6<br>10<br>1<br>9<br>0<br>0<br>2                                             | Estimado de la Pártida   Estatus<br>55.60.89<br>52.750.00<br>51.700.00   | Dusr C<br>Pendente d Votifica<br>Pendente l Notifica<br>Eminia Pendente l Notifica<br>Eminia Pendente l Notifica<br>Pendente l Notifica<br>Pendente l Notifica<br>Pendente l Notifica | Todos<br>2024 - 2025<br>2023 - 2024<br>2022 - 2023<br>2021 - 2022<br>2020 - 2021<br>2019 - 2020<br>2018 - 2019<br>2017 - 2018<br>2016 - 2017<br>2015 - 2016<br>2014 - 2015<br>2013 - 2014<br>2012 - 2013 |

b. Por **Estatus-** presione la flecha para ver la lista de opciones. Seleccione el estatus de la notificación por el que desea filtrar los datos. En la pantalla aparece la lista de notificaciones que contienen el estatus seleccionado.

| ESTADO LIBRE ASOCIADO DE P                                                   | UERTO RICO<br>TRALOR        |                                                    |          |                                  | Usuario de Prueba<br>Satir                                                                                                |
|------------------------------------------------------------------------------|-----------------------------|----------------------------------------------------|----------|----------------------------------|----------------------------------------------------------------------------------------------------|
| Entidad de Prueba (9999)                                                     |                             |                                                    |          |                                  |                                                                                                    |
| Registro de Pérdidas o Irregularidade                                        | es en el Manejo de Fondos d | Bienes Públicos                                    |          |                                  |                                                                                                    |
| Entidad Notificaciones Registrar Notificación                                |                             |                                                    |          |                                  |                                                                                                    |
| 6 Notificaciones<br>Mostrar 20 v registros<br>Número de Notificación         | Tipo de Pérdida 🕴 I         | iecha en que Ocurrió o Descubrió<br>10 euro - 2016 | Bienes b | Estimado de la Pérdida 👘 Estatus | Estatus: Todos • 14 Facal : Todos •<br>Todos<br>Pendiente de Notificar<br>Notificado<br>Emimienda Pendiente de dardificar |
| 2025-9999-00002                                                              | Accidente                   | 9 sept. 2024                                       | 1        | \$5,569.89                       | Pendiente de Notifica                                                                                                    |
| 2025-9999-00003                                                              | Accidente                   | 9 sept. 2024                                       | 9        | \$2,750.00                       | Enmienda Pendiente de Notificar                                                                                           |
| 2025-9999-00005                                                              | Desaparición                | 7 ago. 2024                                        | 0        |                                  | Pendiente de Notificar                                                                                                    |
| 2025-9999-00006                                                              | Accidente                   | 7 ago. 2024                                        | 0        |                                  | Pendiente de Notificar                                                                                                    |
| 2025-9999-00001<br>Mostrando registros del 1 al 6 de un total de 6 registros | Desaparición                | 6 ago. 2024                                        | 2        | \$1,700.00                       | Pendiente de Notificar<br>Primero Anterior 1 Siguiente Último                                                             |

3. El sistema permite ordenar datos:

Para esto dé un "click" sobre el botón para organizar datos (▲ ▼). El botón está disponible en cada una de las columnas de la pantalla por lo que, pueden ordenar los datos por cualquiera de ellas. Ejemplo: datos ordenados por *Número de Notificación*, de menor a mayor.

| Usuario de Puete<br>VIII DE ASOCIADO DE PUERTO RICO<br>Sal<br>VIII DE LOONTRALOR |                                |                               |            |                                  |                                       |  |  |
|----------------------------------------------------------------------------------|--------------------------------|-------------------------------|------------|----------------------------------|---------------------------------------|--|--|
| Entidad de Prueba (9999)                                                         |                                |                               |            |                                  |                                       |  |  |
| Registro de Pérdidas o Irregularidad                                             | les en el Manejo de Fondos o E | Bienes Públicos               |            |                                  |                                       |  |  |
| Entidad Notificaciones Registrar Notificación                                    |                                |                               |            |                                  |                                       |  |  |
|                                                                                  |                                |                               |            |                                  |                                       |  |  |
| 6 Notificaciones                                                                 |                                |                               |            |                                  | Estatus: Todos + Año Fiscal : Todos + |  |  |
| Mostrar 20 🗸 registros                                                           |                                |                               |            |                                  | Buscar:                               |  |  |
| Número de Notificación                                                           | Tipo de Pérdida 🕴 Fec          | ha en que Ocurrió o Descubrió | ÷ Bienes ÷ | Estimado de la Pérdida 🕴 Estatus |                                       |  |  |
| 2025-9999-00001                                                                  | Desaparición                   | 6 ago. 2024                   | 2          | \$1,700.00                       | Pendiente de Notificar                |  |  |
| 2025-9999-00002                                                                  | Accidente                      | 9 sept. 2024                  | 1          | \$5,569.89                       | Pendiente de Notificar                |  |  |
| 2025-9999-00003                                                                  | Accidente                      | 9 sept. 2024                  | 9          | \$2,750.00                       | Enmienda Pendiente de Notificar       |  |  |
| 2025-9999-00004                                                                  | Desaparición                   | 10 sept. 2024                 | 10         |                                  | Pendiente de Notificar                |  |  |
| 2025-9999-00005                                                                  | Desaparición                   | 7 ago. 2024                   | 0          |                                  | Pendiente de Notificar                |  |  |
| 2025-9999-00006                                                                  | Accidente                      | 7 ago. 2024                   | 0          |                                  | Pendiente de Notificar                |  |  |
| Mostrando registros del 1 al 6 de un total de 6 registros                        |                                |                               |            |                                  | Primero Anterior 1 Siguiente Último   |  |  |